# Add/Drop a Class

# Choose "EFORMS" from the "Student Tools" drop down on www.ctcd.edu

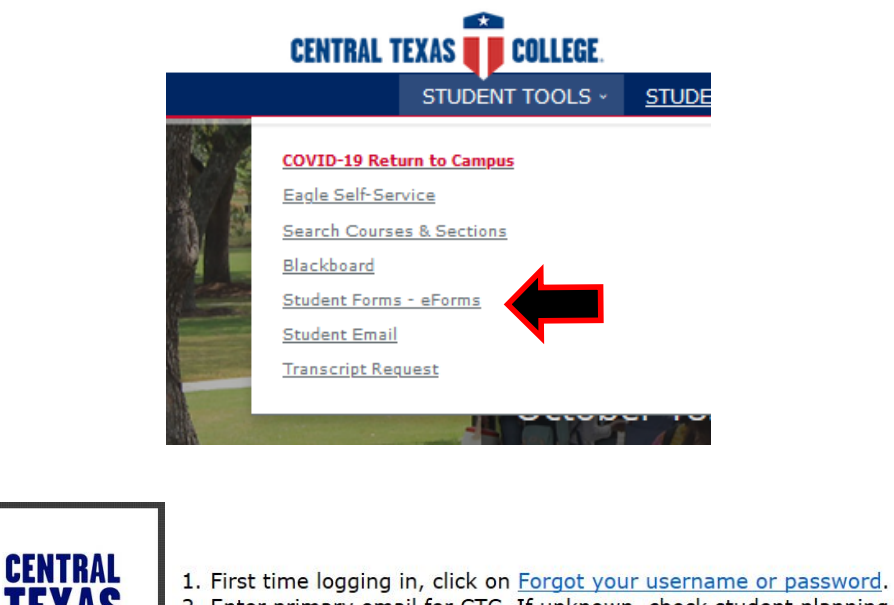

Enter primary email for CTC. If unknown, check student planning or contact the <u>CTC IT Helpdesk</u>.
Follow steps for changing password.

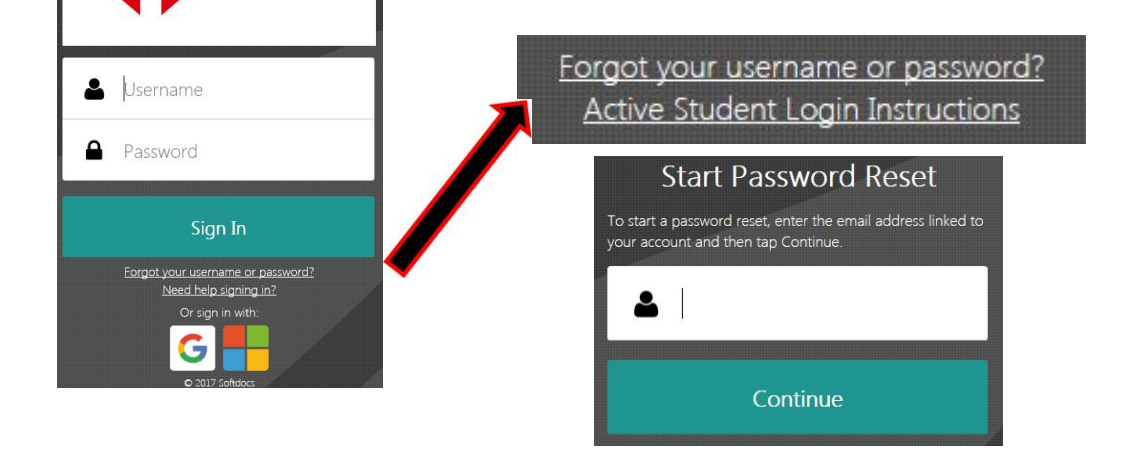

Log in.

 $\star$ 

# Select "Schedule Change Request" under ST Students in TX or Online.

| Forms     | ST Students in TX or Online 🔻          |  |  |
|-----------|----------------------------------------|--|--|
| 🖋 Forms > | Schedule Change Request                |  |  |
| Drafts >  | Student Application for Withdrawal     |  |  |
| <         | Texas & Distance Learning Registration |  |  |

### Select your Term and Location from the drop down menus.

| Term  |   | Location          |   |  |
|-------|---|-------------------|---|--|
| SPR18 | ~ | Distance Learning | ~ |  |

Select the class you would like to drop from the drop down menu and select "Drop Course". Repeat this process if dropping multiple classes.

#### DROP CLASSES

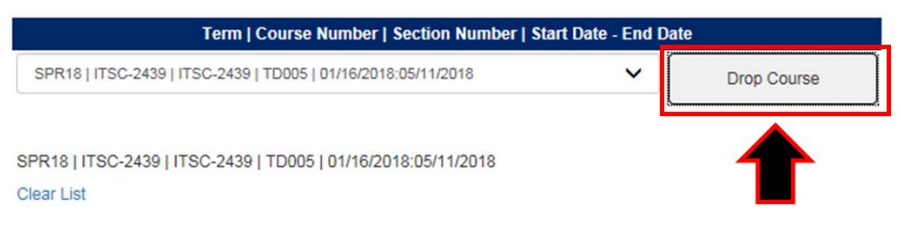

Fill out precise information on the class you would like to add. Your form must have the Course Name, Number, Section Number, and Start date listed. Select 'Add Row' to add additional classes.

### ADD CLASSES

| Name | Number | Section Number | Start Date |  |
|------|--------|----------------|------------|--|
| Biol | 1406   | ТМ003          | 2018-01-16 |  |
| Biox | 1406   | TM005          | 2018-01-16 |  |
| Math | 2412   | TM004          | 2018-01-16 |  |
|      |        |                | Add Row    |  |

### Read and accept the terms.

If you have been granted permission by the instructor, please attach documents that support your requests. This form is manually processed and section(s) listed on this form may not reflect real time seat availability. Submission of this form does not guarantee enrollment in the course section (s) requested. You will be notified if a requested course is no longer available or if you do not meet the requirements to enroll in the course.

# Pick the destination that applies to you and "Submit".

| Comments    |                  |                                |       |   |  |
|-------------|------------------|--------------------------------|-------|---|--|
|             |                  | Destination<br>Central Records | s-Reg | • |  |
| ✓<br>Submit | 0<br>Attachments | ↓<br>Download                  | Print |   |  |